Crésus Comptabilité

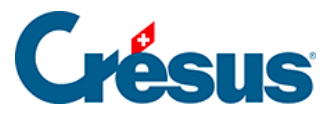

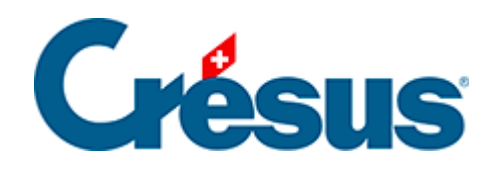

# Crésus Comptabilité

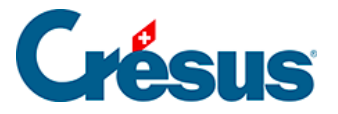

#### 20.6 - Le Tableau analytique

- 20.6.1 Soldes des centres d'analyse
- 20.6.2 Liste des écritures analytiques
- 20.6.3 Groupement par comptes
- 20.6.4 Tri
- 20.6.5 Empêcher la répartition
- 20.6.6 Comparaison en pour-cent avec les totaux
- 20.6.7 Options d'Affichage
- 20.6.8 Soldes accumulés des années précédentes
- 20.6.9 Cas particulier

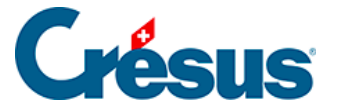

## 20.6 - Le Tableau analytique

La commande *Présentation – Tableau analytique* accessible aussi par l'icône sert à présenter les soldes des centres d'analyse et des listes d'écritures analytiques de diverses façons.

Utilisez ce dialogue pour choisir comment afficher les informations analytiques.

| Tableau analytique                                                                                                    |                                                                                                    |             | ×                                                                                                    |
|----------------------------------------------------------------------------------------------------|----------------------------------------------------------------------------------------------------|-------------|----------------------------------------------------------------------------------------------------|
| Réglages pour l'affichage                                                                                                    | Favoris                                                                                                    |             |                                                                                                    |
| Tri par<br><ul> <li>Numéro</li> <li>Titre</li> <li>Montant</li> <li>Produits/charges<br/>séparés</li> </ul>                                                                                                    | Groupement                                                                                                    |             | Affichage<br>Affiche les centres d'analyse<br>Centres de charges<br>Centres de produits<br>Centres neutres                   |
| Affiche les totaux ;<br>Affiche les centres d'ar<br>Affiche les codes tels c                                                                                                    | Montre la compositi<br>nalyse<br>qu'ils sont dans les écrit                                                                             | ion<br>ures | <ul> <li>Affiche les codes de répartition</li> <li>Affiche les répartitions manuelles</li> <li>Affiche les totaux</li> </ul> |
| <ul> <li>Tient compte des solde<br/>des années précédente</li> <li>Répartit les codes de re<br/>les répartitions manuelle</li> <li>Affiche le détail charge</li> <li>Montre le pourcentage</li> <li>Affiche les codes non u</li> <li>Affiche les codes non u</li> <li>Affiche la colonne des<br/>Budget centres périod<br/>utilisés qui ont un b</li> <li>Tient également compte<br/>sans code analytique</li> </ul> | es accumulés<br>es<br>épartition et<br>es<br>s/produits<br>utilisés<br>budgets :<br>tique 	v<br>comptes non<br>udget<br>e des écritures | Filtre      | fiche seulement les codes suivants :<br>:<br>pas de code)<br>P1000 Projet 1000<br>P2000 Projet 2000<br>:GEN Frais généraux   |
|                                                                                                    |                                                                                                    |             | OK Annuler Aide                                                                                                    |

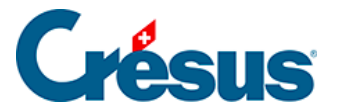

### 20.6.1 - Soldes des centres d'analyse

Le réglage ci-dessus propose un tableau avec la charge et le produit de tous les centres d'analyse, des codes de répartition et répartitions manuelles. Cet exemple vous montre le résultat pour le fichier Analyse2 et les codes analytiques proposés :

| Code  | Titre          | Charges | Produits | Solde<br>Ch. | Solde Pr |
|-------|----------------|---------|----------|--------------|----------|
|       | Centres d'anal | yse     |          |              |          |
| P1000 | Projet 1000    | 90      | 210      |              | 120      |
| P2000 | Projet 2000    | 200     | 170      | 30           |          |
|       | Total          | 290     | 380      |              | 90       |
|       | Codes de répar | rtition |          |              |          |
| FGEN  | Frais généraux | 30      |          | 30           |          |
|       | Total          | 30      |          | 30           |          |

En désactivant l'option *Affiche le détail charges/produits* vous obtenez une représentation plus simple dans laquelle les produits sont positifs et les charges négatives :

| Code  | Titre             | Résultat |     |
|-------|-------------------|----------|-----|
|       | Centres d'analyse |          |     |
| P1000 | Projet 1000       |          | 120 |
| P2000 | Projet 2000       |          | -30 |

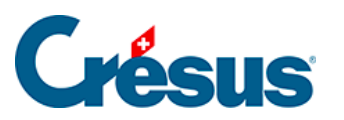

|      | Total                |   | 90  |
|------|----------------------|---|-----|
|      | Codes de répartition | n |     |
| FGEN | Frais généraux       |   | -30 |
|      | Total                |   | -30 |

L'option *Montre la composition* permet d'afficher pour chaque code analytique la liste des comptes impliqués, avec les totaux :

| Code  | Titre                              | Résultat |
|-------|------------------------------------|----------|
|       | Centres d'analyse                  |          |
| P1000 | Projet 1000                        | 120      |
|       | 3200 Ventes de marchandises brutes | 100      |
|       | 3400 Ventes de prestations brutes  | 110      |
|       | 4200 Achats de marchandises        | -70      |
|       | 4400 Prestations de tiers          | -10      |
|       | 6510 Téléphone                     | -10      |
| P2000 | Projet 2000                        | -30      |
|       | 3200 Ventes de marchandises brutes | 50       |
|       | 3400 Ventes de prestations brutes  | 120      |
|       | 4200 Achats de marchandises        | -60      |
|       | 4400 Prestations de tiers          | -120     |
|       | 6510 Téléphone                     | -20      |
|       | Total                              | 90       |
|       | Codes de répartition               |          |

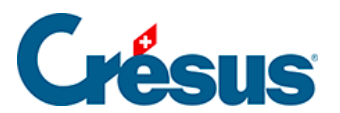

| FGEN | Frais généraux | -30 |
|------|----------------|-----|
|      | 6510 Téléphone | -30 |
|      | Total          | -30 |

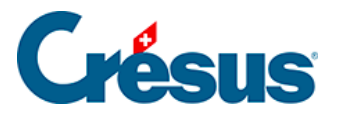

# 20.6.2 - Liste des écritures analytiques

En activant l'option *Montre les écritures* vous obtenez pour chaque code analytique la liste des écritures :

| Code  | Cpt.    | Part      | Date       | Рсе | Libellé                 | Résultat |
|-------|---------|-----------|------------|-----|-------------------------|----------|
|       | Centres | d'analyse |            |     |                         |          |
| P1000 | 3200    |           | 09.01.2012 | 1   | Recettes<br>P1000       | 100      |
|       | 4200    |           | 09.01.2012 | 4   | Matières<br>P1000       | -70      |
|       | 3400    |           | 09.01.2012 | 5   | Service P1000           | 110      |
|       | 4400    |           | 09.01.2012 | 7   | Sous-traitance<br>P1000 | -10      |
|       | 6510    | 50/150    | 10.01.2012 | 9   | Téléphone               | -10      |
|       |         |           |            |     | Total                   | 120      |
| P2000 | 3200    |           | 09.01.2012 | 2   | Recettes<br>P2000       | 50       |
|       | 4200    |           | 09.01.2012 | 3   | Matières<br>P2000       | -60      |
|       | 3400    |           | 09.01.2012 | 6   | Service P2000           | 120      |
|       | 4400    |           | 09.01.2012 | 8   | Sous-traitance<br>P2000 | -120     |
|       | 6510    | 100/150   | 10.01.2012 | 9   | Téléphone               | -20      |

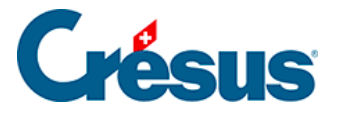

|      |                      |           |            |   | Total       | -30 |
|------|----------------------|-----------|------------|---|-------------|-----|
|      |                      |           |            |   | Grand Total | 90  |
|      | Codes o<br>répartiti | de<br>ion |            |   |             |     |
| FGEN | 6510                 |           | 10.01.2003 | 9 | Téléphone   | -30 |
|      |                      |           |            |   | Total       | -30 |

Notez que l'écriture avec le numéro de pièce 9 figure 3 fois dans le tableau :

- sous P1000 avec un montant de -10.00 (50 parts sur 150)
- sous P2000 avec un montant de -20.00 (100 parts sur 150)
- sous FGEN avec un montant de -30.00.

Dans cette présentation vous pouvez cliquer sur une écriture avec le bouton de droite afin de la retrouver dans le journal ou dans l'extrait de compte.

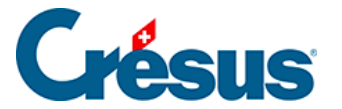

#### 20.6.3 - Groupement par comptes

Au lieu d'avoir une vision par code analytique, vous pouvez afficher le résultat par compte. En activant l'option *Par comptes* mais pas les options Montre les écritures, ni Montre la composition, le résultat propose le solde des comptes, en ne tenant compte que des écritures qui ont un code d'analyse.

| Code | Titre                         | Résultat |
|------|-------------------------------|----------|
| 3200 | Ventes de marchandises brutes | 150      |
| 3400 | Ventes de prestations brutes  | 230      |
| 4200 | Achats de marchandises        | -130     |
|      |                               |          |

En activant l'option *Montre la composition* vous obtenez une liste qui montre pour chacun des comptes la répartition du solde entre les différents centres d'analyse.

| Code | Titre                         | Résultat |
|------|-------------------------------|----------|
| 3200 | Ventes de marchandises brutes | 150      |
|      | P1000 Projet 1000             | 100      |
|      | P2000 Projet 2000             | 50       |
| 3400 | Ventes de prestations brutes  | 230      |
|      | P1000 Projet 1000             | 110      |
|      | P2000 Projet 2000             | 120      |

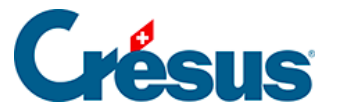

| 4200 | Achats de marchandises | -130 |
|------|------------------------|------|
|      | P1000 Projet 1000      | -70  |
|      | P2000 Projet 2000      | -60  |
|      |                        |      |

En activant l'option *Montre les écritures* vous obtenez la liste des écritures imputées aux divers centres d'analyse dans chacun des comptes.

| Compte | Code  | Date       | Рсе | Libellé                | Résultat |
|--------|-------|------------|-----|------------------------|----------|
| 3200   | P1000 | 09.01.2003 | 1   | Vente pièces détachées | 100      |
| 3200   | P2000 | 09.01.2003 | 2   | Vente billets          | 50       |
|        |       |            |     | Total                  | 150      |
| 3400   | P1000 | 09.01.2003 | 5   | Surveillance chantier  | 110      |
| 3400   | P2000 | 09.01.2003 | 6   | Facture chauffeur      | 120      |
|        |       |            |     | Total                  | 230      |
| 4200   | P1000 | 09.01.2003 | 4   | Achat d'outils         | -70      |
| 4200   | P2000 | 09.01.2003 | 3   | Achats divers          | -60      |
|        |       |            |     | Total                  | -130     |

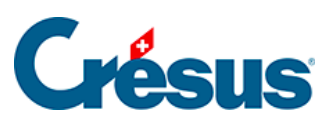

| 4400 | P1000 | 09.01.2003 | 7 | Sous-traitance bureau P1000 | -10  |
|------|-------|------------|---|-----------------------------|------|
| 4400 | P2000 | 09.01.2003 | 8 | Sous-traitance nettoyages   | -120 |
|      |       |            |   | Total                       | -130 |
| 6510 | FGEN  | 10.01.2003 | 9 | Téléphone                   | -30  |
|      |       |            |   | Total                       | -30  |

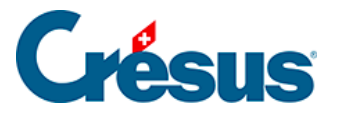

# 20.6.4 - Tri

Les options dans le rectangle *Tri par* déterminent l'ordre dans lequel les centres d'analyse sont affichés :

- Numéro trie par le numéro de code analytique
- Titre trie par le libellé du code analytique
- *Montant* trie par le montant affiché. Les montants des charges sont considérés comme négatifs et les montants de produits comme positifs.
- Produits/charges séparés : Lorsque cette option est cochée, Crésus Comptabilité affiche d'abord les charges (centres ayant un solde négatif) indépendamment du type de tri choisi.

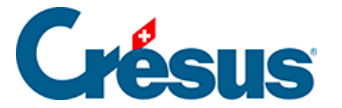

# 20.6.5 - Empêcher la répartition

Si l'option *Répartit les codes de répartition et les répartitions manuelles* est cochée, Crésus Comptabilité répartit les montants dans les centres d'analyse selon les codes de répartition. Dans ce cas, l'analyse tient compte des charges et produits directs et indirects.

Si l'option n'est pas cochée, les montants des écritures qui ont été passées avec un code de répartition ne sont pas répartis dans les centres d'analyse. Dans ce cas, seules les écritures imputées directement à un centre d'analyse sont prises en compte.

Dans notre exemple Analyse2.cre ceci permet d'obtenir les résultats des projets sans tenir compte des charges indirectes.

#### Avec répartition

| Code    | Titre          | Résultat |
|---------|----------------|----------|
|         | Centres d'anal | yse      |
| P1000   | Projet 1000    | 120      |
| P2000   | Projet 2000    | -30      |
|         | Total          | 90       |
|         | Codes de répa  | rtition  |
| FGEN    | Frais généraux | -30      |
|         | Total          | -30      |
| Sans ré | partition      |          |
| Code    | Titre          | Résultat |

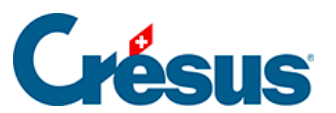

#### Centres d'analyse

| P1000 | Projet 1000    | 130     |
|-------|----------------|---------|
| P2000 | Projet 2000    | -10     |
|       | Total          | 120     |
|       | Codes de répar | rtition |
| FGEN  | Frais généraux | -30     |
|       | Total          | -30     |

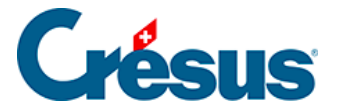

#### **20.6.6 - Comparaison en pour-cent avec les totaux**

L'option *Montre le pourcentage* n'est utilisable que lorsque l'option *Affiche le détail charges/produits* est activée. Elle permet de montrer pour chaque solde le pourcentage par rapport au total des charges ou des produits.

Dans notre exemple Analyse2.cre, le projet P1000 représente le 31% des charges totales et le projet P2000 représente le 69% des charges totales.

| Code  | Titre        | Charges | % charges | Produits. | % prod |
|-------|--------------|---------|-----------|-----------|--------|
|       | Centres d'ar | nalyse  |           |           |        |
| P1000 | Projet 1000  | 90      | 31%       | 210       | 55%    |
| P2000 | Projet 2000  | 200     | 69%       | 170       | 45%    |
|       | Total        | 290     | 100%      | 380       | 100%   |

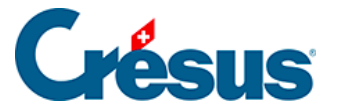

# 20.6.7 - Options d'Affichage

Les options regroupées dans le rectangle *Affichage* déterminent quels types de codes analytiques doivent être affichés. Les valeurs des centres affichés sont cumulées dans le total. Il est ainsi possible de grouper plusieurs centres pour fournir un résultat centralisé.

- Affiche les centres de charges, de produits ou neutres sélectionne les codes d'après le type déterminé lors de la création (§20.1 Création des centres d'analyse).
- Affiche seulement les codes suivants : si l'option est activée, vous pouvez sélectionner les codes à inclure dans le tableau. Le champ *Filtre* permet alors de restreindre l'affichage des codes correspondant au filtre, ce qui peut être très utile lorsqu'il existe beaucoup de codes.
   Imaginons 5 centres d'analyse P1, P2, P3, P4 et P5. Le secteur Europe regroupe les projets P1 et P2, le secteur Asie regroupe les centres P3 et P5, le centre P4 étant rattaché au secteur Océanie. Affichez seulement les codes P1 et P2 pour obtenir le résultat « Europe ». Utilisez les favoris (§6 Favoris) pour conserver cette combinaison de codes.
- Affiche les codes non utilisés : Normalement les codes non utilisés ne sont pas affichés. En activant l'option, ils figureront dans le tableau.
- Tient également compte des écritures sans code analytique : si l'option est activée, les écritures sans code analytique apparaissent également sous le code spécial « (pas de code) ».

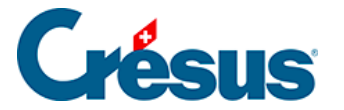

### 20.6.8 - Soldes accumulés des années précédentes

Lorsqu'on fait une réouverture de la comptabilité avec la commande *Compta* – *Rouvrir* (§11.2.1 Rouvrir une comptabilité), la nouvelle compta ne contient aucune écriture sur les comptes de charges et de produits, les soldes des centres analytiques sont donc à zéro.

Il est possible de renseigner pour chaque code analytique un solde de charges accumulé et un solde de produits accumulé. Ce sont en quelque sorte les soldes à nouveau ventilés des centres analytiques. Ils permettent de suivre un projet sur plusieurs périodes comptables. Ces 2 champs sont éditables dans le dialogue de création/modification d'un code analytique (§20.1 Création des centres d'analyse).

La réouverture d'un exercice comptable complète ces 2 soldes dans la nouvelle comptabilité avec les soldes actuels.

De même, la commande *Compta – Remettre bilan initial* (§11.3 Remettre le bilan initial) met à jour les soldes accumulés des centres analytiques en fonction des soldes des centres analytiques de la comptabilité précédente.

Cochez l'option *Tient compte des soldes accumulés des années précédentes*, pour que les valeurs présentées dans les tableaux analytiques incluent les soldes accumulés, sinon seules les écritures de la période comptable actuelle entrent dans le calcul des soldes de codes analytiques.

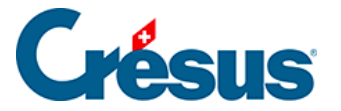

## 20.6.9 - Cas particulier

Il est un cas particulier, mais toutefois logique, auquel il faut prêter attention.

Partant du code de répartition suivant :

| Modifie un co                         | de analytique                                       | $\times$            |
|---------------------------------------|-----------------------------------------------------|---------------------|
| Numéro :<br>Titre :                   | 001<br>Répartition                                  | OK<br>Annuler       |
| Commentaire :                         |                                                     | Aide                |
| Soldes accumu                         | ılés :                                              |                     |
| Produits :                            | 0.00 Charges : 0.00                                 |                     |
| ◯ Centre d'an<br>◉ Code de rép        | alyse () de charge () de produit ()<br>partition    | neutre              |
|                                       |                                                     |                     |
| Parts: Total:                         | 3.00 • en parts en pourcent                         |                     |
| Parts: Total:<br>ADMIN<br>PROD        | 3.00 • en parts • en pourcent                       | Ajouter             |
| Parts: Total:<br>ADMIN<br>PROD<br>R&D | 3.00 • en parts en pourcent<br>1.00<br>1.00<br>1.00 | Ajouter<br>Modifier |

et de l'écriture suivante, sur laquelle nous appliquons ce code :

| Date     | Débit | Crédit | Pièce | Libellé                                  | Somme    | Analyt. |   |
|----------|-------|--------|-------|------------------------------------------|----------|---------|---|
| 30.06.21 |       | 3200   | 318   | Vente du produit, (TVA) net, TVA = 77.00 | 1'000.00 | 001     | Ι |
| 30.06.21 |       | 2200   | 318   | Vente du produit, 7.7% de TVA (TVA)      | 77.00    |         |   |
| 30.06.21 | 1100  |        | 318   | Vente du produit Total, (TVA)            | 1'077.00 |         |   |
|          |       |        |       |                                          |          |         | _ |

Il paraît clair qu'en affichant le tableau analytique, celui-ci présentera un total qui ne représente pas le 100 % du montant de l'écriture :

1000 / 3 = 333.33...

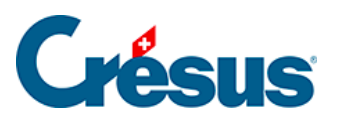

| Code  | Titre                       | Résultat |
|-------|-----------------------------|----------|
|       |                             |          |
|       | Centres d'analyse           |          |
| ADMIN | Administration et direction | 333.33   |
| PROD  | Production                  | 333.33   |
| R&D   | Recherche et développement  | 333.33   |
|       | Total                       | 999.99   |

Les totaux des tableaux analytiques peuvent donc différer de ce que vous trouvez dans d'autres présentations de votre comptabilité.